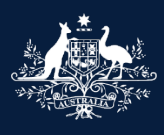

Australian Government

Department of Infrastructure, Transport, Regional Development, Communications and the Arts

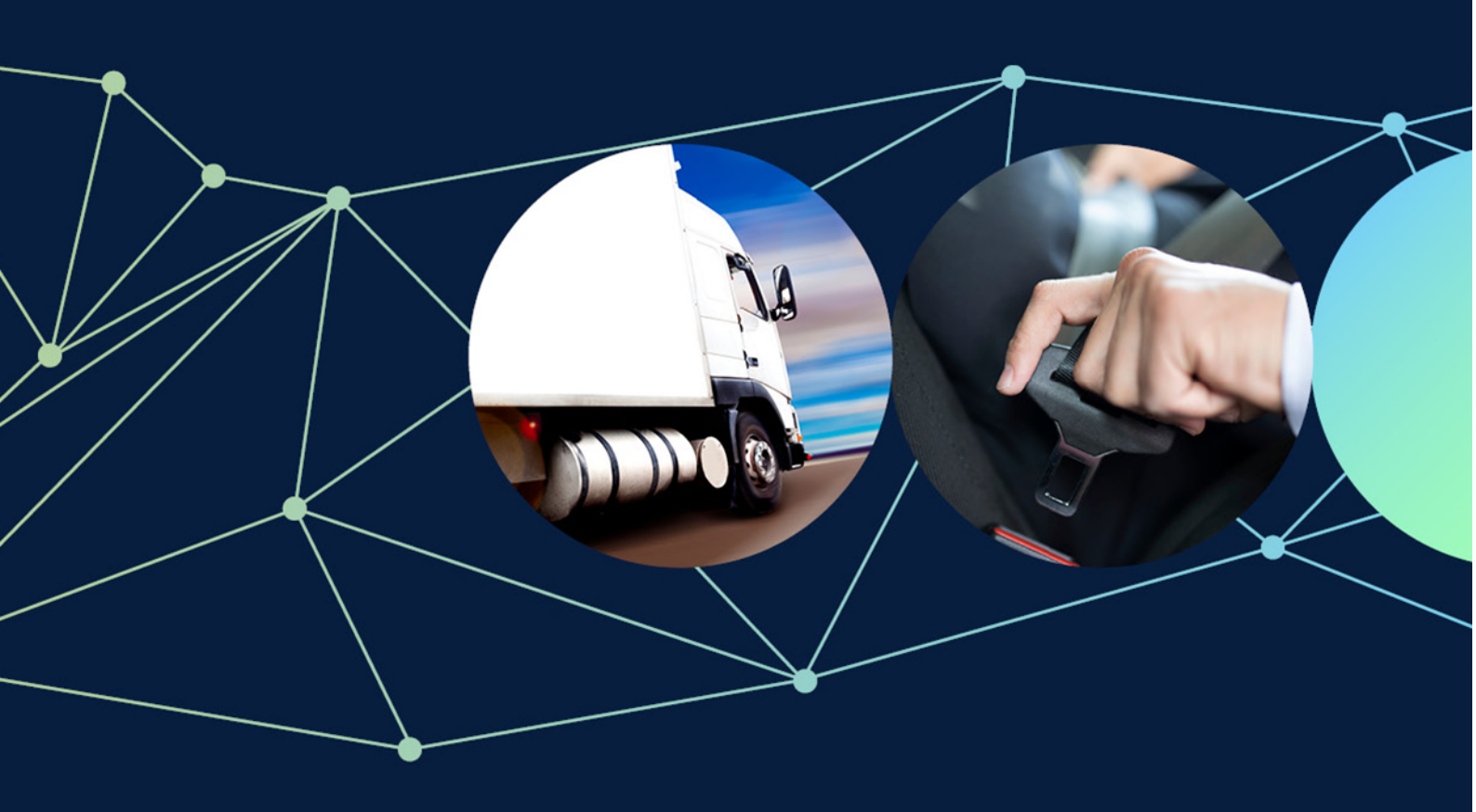

ROVER guide: How to report a safety or non-compliance issue for a road vehicle component

November 2022

## Table of contents

| How to report a safety or non-compliance issue for a road vehicle component | 3  |
|-----------------------------------------------------------------------------|----|
| Recommended browsers                                                        | 3  |
| How to submit your report                                                   | 4  |
| Submitting a report as yourself                                             | 5  |
| Submitting a report on behalf of someone else                               | 6  |
| Submitting a report anonymously                                             | 7  |
| How to add report details                                                   | 8  |
| How to add road vehicle component details                                   | 11 |
| Further information                                                         | 15 |
| Quick links                                                                 | 15 |

Published November 2022

# How to report a safety or non-compliance issue for a road vehicle component

A vehicle safety or non-compliance report (a report) for a road vehicle component notifies the Department of Infrastructure, Transport, Regional Development, Communications and the Arts (the department) of potential vehicle component safety issues or alleged non-compliance with the Road Vehicle Standards (RVS) legislation.

Anyone can submit a report. You can include your contact details with a report or submit it anonymously. Reports can be submitted through <u>ROVER</u>, the department's online applications and approvals portal.

If you **do not** have a ROVER account you can still <u>submit a report</u>. The guide: <u>How to report a vehicle safety or</u> <u>non-compliance issue without a ROVER account</u> explains how.

Guides on how to report a potential vehicle safety concern or alleged non-compliance are also available:

- ROVER guide: How to report a safety or non-compliance issue for a road vehicle
- ROVER guide: How to report companies or people for a vehicle safety or non-compliance issue
- ROVER guide: <u>How to report a safety or non-compliance issue not involving people, a road vehicle or a road vehicle component</u>.

### **Recommended browsers**

The recommended browsers to use when accessing ROVER are: Google Chrome, Firefox or Microsoft Edge. Internet Explorer and Safari are not recommended.

**Note:** Red asterisks \* in the report are **mandatory** fields. These fields must be answered before proceeding further.

### How to submit your report

#### Step 1.

Sign in to ROVER and select the **New Applications** tab. Then select the **Safety or Non-Compliance Concern** icon. This will take you to the **Before you begin** page.

| Rover                                                                                 |                  |                 |                  |               |                                           |                                                           |                    |
|---------------------------------------------------------------------------------------|------------------|-----------------|------------------|---------------|-------------------------------------------|-----------------------------------------------------------|--------------------|
| Application                                                                           | Approvals        | Payments        | Authority to act | Notifications | Recalls                                   | RAV                                                       | Profile            |
| My Applications New Applications AVV Verifications                                    |                  |                 |                  | Ø             |                                           | G                                                         |                    |
|                                                                                       |                  |                 |                  |               | (                                         |                                                           |                    |
| SAFETY OR NON-COMPLIANCE CONCERN<br>Report a vehicle safety or non-compliance concern | SING<br>Apply fo | LE ROAD VEHICLE | APPROVALS        | Appl          | ADVI<br>- THAT THING<br>y for an advisory | SORY NOTICE<br>IS NOT A ROAD VEHICL<br>notice for a thing | t<br>that is not a |

#### Step 2.

Read the **Before you begin** page. and tick the box at the bottom of the page to acknowledge that you have read and understood the **Privacy Declaration**. Click the **arrow** to go to the next page.

|                               | Before you begin $( e)$                                                                                                    |
|-------------------------------|----------------------------------------------------------------------------------------------------|
| eported by                    | If your concern relates to driver behaviour or a vehicle that is not roadworthy, please report that to your state or territory police or vehicle registration authority.                                                                                                    |
| omments and any other matters | Before reporting your concerns please consider the following:                                                                                                    |
| Declarations                  | <ul> <li>Read and understand the owner's manual for your vehicle. Sometimes a concern can be quickly resolved by understanding how particular features of your vehicle operate.</li> <li>See if your vehicle is subject to a recall. You can search for your vehicle on the Vehicle Recalls website or contact the vehicle manufacturer.</li> <li>Contact your dealership or supplier and discuss your concern or issue directly with them.</li> <li>Contact the vehicle manufacturer. Most manufacturers have a customer service section that may be able to assist. After reporting a concern to the manufacturer, distributor or supplier you should allow a reasonable time for them to reply and address your concern or issue.</li> </ul> |
|                               | Collection and use of information                                                                                                    |
|                               | The Department of Infrastructure, Transport, Regional Development and Communications (the department) collects personal information in<br>accordance with the <i>Privacy Act</i> 1988, and as authorised under the <i>Road Vehicle Standards Act</i> 2018 and <i>Road Vehicle Standards Rules</i> 2019, for the purpose of considering or addressing your concern or issue.<br>Please note the department collects, and may use the personal information in a <i>Vehicle Safety or Non-Compliance Report</i> to assist in<br>identifying systemic vehicle safety issues or legislative non-compliance. In some cases the information you provide may be used to support<br>compliance monitoring and enforcement responses.                     |
|                               | The department will store your personal information securely. Your personal information may be disclosed to third parties including:                                                                                                    |
|                               | <ul> <li>Vehicle manufacturers or suppliers</li> <li>Commonwealth, state or territory regulatory authorities or law enforcement agencies</li> <li>State and territory vehicle registration authorities</li> <li>State and territory emergency services</li> <li>Coroners.</li> </ul>                                                                                                    |
|                               | If you do not want your report to be disclosed, select 'no' to the question 'Can this information be disclosed to other parties?'.                                                                                                    |
|                               | You may choose to submit your report without personal or contact information. You may also provide explanatory notes that you are<br>comfortable with your information being disclosed to some parties but not others.                                                                                                    |
|                               | The department's Privacy Policy contains information regarding complaint handling processes, and how to access or seek correction of<br>personal information held by the department. The Privacy Officer can be contacted at privacy@infrastructure.gov.au.                                                                                                    |
|                               | Privacy Declaration *                                                                                                    |
|                               | I have read and understood the department's Privacy Policy and how the department will use information I have provided.                                                                                                    |

#### Step 3.

Next, select who is submitting the report. You can submit as yourself (**Myself**), as someone you represent (<u>Someone</u> <u>else I represent</u>), or anonymously (<u>I would like to report anonymously</u>). Instructions for each type of submission are included below.

| Before you begin               | Reported by                                                                                                    | $(\mathbf{\Theta})$                                                 |
|--------------------------------|----------------------------------------------------------------------------------------------------|---------------------------------------------------------------------|
| Reported by                    | Who is submitting this report? *                                                                                                    |                                                                     |
| Report details                 |                                                                                                    |                                                                     |
| Comments and any other matters | Someone else l represent                                                                                                    |                                                                     |
| Declarations                   | I would like to report anonymously                                                                                                    |                                                                     |
|                                | The reporter can be:<br>• Myself (reporter details are copied from your user profile)<br>• Another individual (reporter details are copied from their user profile)<br>• Organisation (submitter details are copied from the related organisation in your at<br>• Anonymous | uthority to act)                                                    |
|                                | To apply on behalf of someone else, an authority to act can be recorded before starting<br>act and would like to report on behalf of someone else, select "I do not have an authority                                                                                       | a report. If you do not have an authority to<br>y to act in ROVER". |
|                                |                                                                                                    | Э                                                                   |

### Submitting a report as yourself

Under **Who is submitting this report?** select **Myself.** As you are signed in to your ROVER account, the form will be automatically pre-filled with your information. Click the **arrow** to go to the **Report details** page.

| Before you begin              | Reported by                                                                                                    | $\Theta$                                                                                                    |
|-------------------------------|----------------------------------------------------------------------------------------------------|----------------------------------------------------------------------------------------------------|
| Reported by                   | Who is submitting this report? *                                                                                                    |                                                                                                    |
| eport details                 | Myself                                                                                                    |                                                                                                    |
| omments and any other matters | Someone else l represent                                                                                                    |                                                                                                    |
| eclarations                   | <ul> <li>I would like to report anonymously</li> </ul>                                                                                                    |                                                                                                    |
|                               | Myself (reporter details are copied from your user profile)     Another individual (reporter details are copied from their user profile     Organisation (submitter details are copied from the related organisa     Anonymous     To apply on behalf of someone else, an authority to act can be recorded b     act and would like to report on behalf of someone else, select "I do not have | ;)<br>tion in your authority to act)<br>efore starting a report. If you do not have an authority to<br>ve an authority to act in ROVER". |
|                               | Details                                                                                                    |                                                                                                    |
|                               | Title Mr 🗸                                                                                                    |                                                                                                    |
|                               | First Name *                                                                                                    |                                                                                                    |
|                               | Last Name *                                                                                                    |                                                                                                    |
|                               | LOSTING                                                                                                    |                                                                                                    |
|                               | Date of Birth *                                                                                                    |                                                                                                    |
|                               | Contact Information                                                                                                    |                                                                                                    |
|                               | Email Address *                                                                                                    |                                                                                                    |
|                               | Mobile Phone ^                                                                                                    |                                                                                                    |
|                               | Home Phone ^                                                                                                    |                                                                                                    |
|                               | Work Phone A                                                                                                    |                                                                                                    |
|                               | Env                                                                                                    |                                                                                                    |
|                               |                                                                                                    |                                                                                                    |

### Submitting a report on behalf of someone else

#### Under Who is submitting this report? select Someone else I represent.

You can submit a report on behalf of another individual or organisation you have an authority to act for. Select the individual or organisation submitting the report from the dropdown menu list of accounts you have authority to act for. ROVER will prefill their details. If you want to report on behalf of someone else but do not have an authority to act, tick the box next to **I do not have an authority to act in ROVER**.

| /ho is submitting this rep      | rt? *                                                                                                  |   |
|---------------------------------|----------------------------------------------------------------------------------------------------|---|
| Someone else I represent        |                                                                                                    |   |
| I would like to report anonymo  | sly                                                                                                    |   |
| The reporter can be:            | re conied from your year profile)                                                                      |   |
| Another individual (rep         | ter details are copied from their user profile)                                                        |   |
| Organisation (submitte          | details are copied from the related organisation in your authority to act)                             |   |
| Anonymous                       |                                                                                                    |   |
| To apply on behalf of someon    | else, an authority to act can be recorded before starting a report. If you do not have an authority to |   |
| act and would like to report or | behalf of someone else, select "I do not have an authority to act in ROVER".                           |   |
| lease select *                  |                                                                                                    |   |
|                                 |                                                                                                    | - |

Once completed, click the arrow to go to Report details.

| e you begin                | Reported by                                                                                                    |                                                                                                    | $\Theta \Theta$ |
|----------------------------|----------------------------------------------------------------------------------------------------|----------------------------------------------------------------------------------------------------|-----------------|
| ted by                     |                                                                                                    |                                                                                                    |                 |
| t details                  | Who is submitting this report? *                                                                                                    |                                                                                                    |                 |
| ents and any other matters | <ul> <li>Myself</li> <li>Someone else l represent</li> </ul>                                                                                                    |                                                                                                    |                 |
|                            | <ul> <li>I would like to report anonymously</li> </ul>                                                                                                    |                                                                                                    |                 |
|                            | Myself (reporter details are copied from your user prof<br>Another individual (reporter details are copied from the<br>Organisation (submitter details are copied from the rel                                                                                                    | ofile)<br>teir user profile)<br>elated organisation in your authority to act)                                   |                 |
|                            | Anonymous     To apply on behalf of someone else, an authority to act can I     act and would like to report on behalf of someone else, selec     Please select *     ROVER Inc.     I do not have an authority to act in ROVER     Primary Contact Details                                                                                                    | be recorded before starting a report. If you do not have a<br>ct "I do not have an authority to act in ROVER".  | an authority to |
|                            | Anonymous To apply on behalf of someone else, an authority to act can l act and would like to report on behalf of someone else, select Please select * ROVER Inc. I do not have an authority to act in ROVER Primary Contact Details Email * ROVER@infrastructure.gov.au                                                                                                    | be recorded before starting a report. If you do not have a<br>act "I do not have an authority to act in ROVER". | an authority to |
|                            | Anonymous To apply on behalf of someone else, an authority to act can I act and would like to report on behalf of someone else, select Please select ROVER Inc. I do not have an authority to act in ROVER Primary Contact Details Email * ROVER@infrastructure.gov.au Phone * 040000000                                                                                                    | be recorded before starting a report. If you do not have a<br>act "I do not have an authority to act in ROVER". | an authority to |
|                            | Anonymous To apply on behalf of someone else, an authority to act can l     act and would like to report on behalf of someone else, select  Please select  Please select  ROVER Inc.  I do not have an authority to act in ROVER  Primary Contact Details  Email * ROVER@infrastructure.gov.au  Phone * 040000000  Website                                                                             | be recorded before starting a report. If you do not have a<br>ct "I do not have an authority to act in ROVER".  | an authority to |
|                            | Anonymous To apply on behalf of someone else, an authority to act can I act and would like to report on behalf of someone else, select  Please select  Please select  ROVER Inc. I do not have an authority to act in ROVER  Primary Contact Details  Email * ROVER@infrastructure.gov.au  Phone * 040000000  Website Details                                                                          | be recorded before starting a report. If you do not have a                                                      | an authority to |
|                            | Anonymous To apply on behalf of someone else, an authority to act can l     act and would like to report on behalf of someone else, select      Please select     ROVER Inc.     I do not have an authority to act in ROVER     Primary Contact Details Email     ROVER@infrastructure.gov.au Phone     040000000 Website Details Legal Entity Name     ROVER Inc.                                     | be recorded before starting a report. If you do not have a                                                      | an authority to |
|                            | Anonymous To apply on behalf of someone else, an authority to act can I act and would like to report on behalf of someone else, select      Please select     ROVER Inc.     I do not have an authority to act in ROVER Primary Contact Details Email * ROVER@infrastructure.gov.au Phone * 040000000 Website Details Legal Entity Name ROVER Inc. ABN                                                 | be recorded before starting a report. If you do not have a                                                      | an authority to |
|                            | Anonymous To apply on behalf of someone else, an authority to act can l     act and would like to report on behalf of someone else, select      Please select     ROVER Inc.     I do not have an authority to act in ROVER      Primary Contact Details      Email * ROVER@infrastructure.gov.au      Phone * 040000000      Website      Details      Legal Entity Name ROVER Inc.      ABN      ACN | be recorded before starting a report. If you do not have a<br>ct "I do not have an authority to act in ROVER".  | an authority to |

### Submitting a report anonymously

You can submit a report in ROVER without disclosing your identity.

Important: If you report anonymously, the department will not have your contact details to obtain further information. This may result in the case being closed if there is insufficient information provided.

Under Who is submitting this report? select I would like to report anonymously. You will need to provide all relevant information before submitting the report because the department will be unable to contact you.

| Before you begin               | <ul> <li>Reported</li> </ul>          | by                                                                                                    |                                                                                          |                              |                                |
|--------------------------------|---------------------------------------|----------------------------------------------------------------------------------------------------|------------------------------------------------------------------------------------------|------------------------------|--------------------------------|
| Reported by                    | ⊖ Who is submit                       | ting this report?*                                                                                                    |                                                                                          |                              | 00                             |
| Report details                 | O Myself                              | ang and report?                                                                                                    |                                                                                          |                              |                                |
| Comments and any other matters | O Someone else                        | I represent                                                                                                    |                                                                                          |                              |                                |
| Declarations                   |                                       |                                                                                                    |                                                                                          |                              |                                |
|                                | Myself (;     Another     Organisi    | an be.<br>applicant details are copied fror<br>individual (applicant details are<br>ation (applicant details are copi | n your user profile)<br>copied from their user profile<br>ed from your authority to act) |                              |                                |
|                                | To apply on be                        | half of someone else, an autho                                                                                        | ity to act must be recorded be                                                           | fore starting an application | on.                            |
|                                | If you are report<br>further details. | rting anonymously, please prov                                                                                        | de all relevant information be                                                           | fore submitting as we will   | not be able to contact you for |
|                                |                                       |                                                                                                    |                                                                                          |                              | (                              |

et datail Click th ... -

€Э

 $\Theta$ 

### How to add report details

#### Step 4.

Under What does your concern relate to?, click the dropdown menu and select A road vehicle component from the list.

| Before you begin               | $\odot$ | Report details                     | $(a) \in (\mathcal{A})$ |
|--------------------------------|---------|------------------------------------|-------------------------|
| Reported by                    | $\odot$ |                                    |                         |
| Report details                 | $\odot$ | What does your concern relate to?* |                         |
| Comments and any other matters | -       |                                    | ~                       |
| Declarations                   |         | A road vehicle                     |                         |
|                                |         | A road vehicle component           |                         |
|                                |         | A company or person<br>Other       |                         |

#### Step 5.

Select one of the 5 options from the **Category** dropdown menu or leave the field blank.

If you choose **Other** from the list, you will need to describe the issue your concern relates to.

| Before you begin               | $\odot$ | Report details                                                                                           |   |
|--------------------------------|---------|----------------------------------------------------------------------------------------------------|---|
| Reported by                    | $\odot$ |                                                                                                    |   |
| Report details                 | $\odot$ | What does your concern relate to? *                                                                      |   |
| Road vehicle component details | -       | A road vehicle component                                                                                 |   |
| Comments and any other matters |         | Category                                                                                                 |   |
| Declarations                   |         | ×                                                                                                    |   |
|                                |         | Non compliance with legislation                                                                          |   |
|                                |         | Other<br>Recalls<br>Safety<br>SPR                                                                        | < |
|                                |         | please email vehiclecompliance@infrastructure.gov.au and quote the reference number for this report. You |   |

If you choose one of the 4 categories besides **Other**, you will be presented with a **Subcategory** dropdown list. You can choose a subcategory from the dropdown menu's list or leave it blank.

| Before you begin               | $\odot$ | Report details                      | $(\mathbf{e})$ |
|--------------------------------|---------|-------------------------------------|----------------|
| Reported by                    | $\odot$ |                                     |                |
| Report details                 | $\odot$ | What does your concern relate to? * |                |
| Road vehicle component details | -       | A road vehicle component            | × .            |
| Comments and any other matters |         | Category                            |                |
| Declarations                   |         | Safety                              | ~              |
|                                |         | Subcategory                         |                |
|                                |         |                                     | ~              |

#### Step 6

Then, under Has there been a death or injury relating to this report? select either Yes or No as applicable.

| Before you begin               | $\odot$ | Report details                                           | $(a) \in \mathcal{A}$ |
|--------------------------------|---------|----------------------------------------------------------|-----------------------|
| Reported by                    | $\odot$ |                                                          |                       |
| Report details                 | $\odot$ | What does your concern relate to?*                       |                       |
| Road vehicle component details | -       | A road vehicle component                                 | × -                   |
| Comments and any other matters |         | Category                                                 | Please specify *      |
| Declarations                   |         | Other 🗸                                                  |                       |
|                                |         | Has there been a death or injury relating to this report | ?*                    |
|                                |         | ⊖ Yes<br>⊖ No                                            |                       |

#### Step 7

Under **Please describe the matter you are reporting,** provide a description of the matter, regardless of whether you selected yes or no in the previous step.

If you wish to provide further information, email it to <u>vehiclecompliance@infrastructure.gov.au</u> and quote the report's **reference number**. This reference number is provided after you have submitted the report, so you will need to send the email after completing the report.

| Before you begin               | $\odot$  | Report details                                                                                                    | $(a) \in \Theta$                                                                                                    |
|--------------------------------|----------|----------------------------------------------------------------------------------------------------|----------------------------------------------------------------------------------------------------|
| Reported by                    | $\odot$  |                                                                                                    |                                                                                                    |
| Report details                 | $\Theta$ | What does your concern relate to? *                                                                                                    |                                                                                                    |
| Road vehicle component details | -        | A road vehicle component                                                                                                    | ~                                                                                                    |
| Comments and any other matters | -        | Category                                                                                                    |                                                                                                    |
| Declarations                   |          |                                                                                                    | ~                                                                                                    |
|                                |          | Has there been a death or injury relating to this report?                                                                                                    | ?*                                                                                                    |
|                                |          | ⊖ Yes<br>⊖ No                                                                                                    |                                                                                                    |
|                                |          | Please describe the matter you are reporting. If you we please email vehiclecompliance@infrastructure.gov.au will receive a reference number when you submit this to be a submit this to be a submit the submit the submit t | ould like to supply additional supporting information,<br>I and quote the reference number for this report. You<br>form. |
|                                |          |                                                                                                    |                                                                                                    |
|                                |          |                                                                                                    |                                                                                                    |
|                                |          |                                                                                                    |                                                                                                    |

#### Step 8.

Under Have you reported the matter to manufacturer, dealer or supplier? select Yes or No as applicable.

| If you se | elected Yes, | fill out th | e field asking | What was | the outcome? |
|-----------|--------------|-------------|----------------|----------|--------------|
|-----------|--------------|-------------|----------------|----------|--------------|

| Before you begin               | $\odot$ | Report details                                                                                   |                                                                                              | (2)                                                                         | $\Theta$                       |
|--------------------------------|---------|--------------------------------------------------------------------------------------------------|----------------------------------------------------------------------------------------------|-----------------------------------------------------------------------------|--------------------------------|
| Reported by                    | $\odot$ |                                                                                                  |                                                                                              |                                                                             |                                |
| Report details                 | $\odot$ | What does your concern relate                                                                    | e to? *                                                                                      |                                                                             |                                |
| Road vehicle component details |         | A road vehicle component                                                                         |                                                                                              |                                                                             | ~                              |
| Comments and any other matters |         | Category                                                                                         |                                                                                              |                                                                             |                                |
| Declarations                   |         |                                                                                                  |                                                                                              |                                                                             | ~                              |
|                                |         | Has there been a death or inju                                                                   | ry relating to this report? *                                                                |                                                                             |                                |
|                                |         | ⊖ Yes<br>⊖ No                                                                                    |                                                                                              |                                                                             |                                |
|                                |         | Please describe the matter yo<br>please email vehiclecomplianc<br>will receive a reference numbe | u are reporting. If you would<br>se@infrastructure.gov.au and<br>r when you submit this form | like to supply additional supporting<br>d quote the reference number for th | information,<br>is report. You |
|                                |         | Have you reported the matter                                                                     | to manufacturer, dealer or su                                                                | upplier?                                                                    | li                             |
|                                |         | ● Yes<br>○ No                                                                                    |                                                                                              |                                                                             |                                |
|                                |         | What was the outcome?                                                                            |                                                                                              |                                                                             |                                |
|                                |         |                                                                                                  |                                                                                              |                                                                             | li                             |
|                                |         | Personal information is collected, u<br>department protects privacy, please                      | sed and disclosed in accordance with<br>e see the department's online privacy                | h the Privacy Act 1988. For more information<br>y policy .                  | on how the                     |

Can this information be disclosed to other parties? (i.e. vehicle manufacturers, state authorities.)\*

#### Step 9.

Under **Can this information be disclosed to other parties?,** select **Yes** or **No** as applicable. Then click the **arrow** to go to the next page and fill in the road vehicle details.

| Have you reported the matter to manufacturer, dealer or supplier?                                                                                                    |         |
|----------------------------------------------------------------------------------------------------|---------|
| ⊖ Yes<br>⊛ No                                                                                                    |         |
| Personal information is collected, used and disclosed in accordance with the Privacy Act 1988. For more information on how department protects privacy, please see the department's online privacy policy. | the     |
| Can this information be disclosed to other parties? (i.e. vehicle manufacturers, state authorities.) *                                                                                                    |         |
| O Yes                                                                                                    |         |
|                                                                                                    | 9       |
|                                                                                                    | $\odot$ |

### How to add road vehicle component details

#### Step 10.

Under **What type of component are you reporting on?,** select the dropdown menu to choose one of the options. If you select **Other Component**, you will need to specify the type of vehicle component you are reporting.

| Before you begin                               | $\odot$ | Road vehicle component details                                                                                                    |
|------------------------------------------------|---------|----------------------------------------------------------------------------------------------------|
| Reported by                                    | $\odot$ |                                                                                                    |
| Report details                                 | $\odot$ | What type of component are you reporting on?*                                                                                                    |
| Road vehicle component details                 | $\odot$ | ~ ~                                                                                                    |
| Comments and any other matters<br>Declarations |         | Bus Chassis<br>Diesel Engine<br>Trailer Braking Component<br>Other Component                                                                                                    |
|                                                |         | To select the Make, please start typing your make in the textbox and then select the relevant option from the alphabetical list<br>presented. If your make did not show up in the list, please type 'Other' and select that from the list. You will then be able to input your<br>make in the 'Please specify make' field. |

#### Step 11.

After selecting a component type, you must select the component make. Under **Make**, start typing in the field to see a list of component makes. Select the make of the component you are reporting from the list.

| Before you begin               | $\odot$ | Road vehicle component details                                                            | $(a) \in (\mathcal{A})$ |
|--------------------------------|---------|-------------------------------------------------------------------------------------------|-------------------------|
| Reported by                    | $\odot$ |                                                                                           |                         |
| Report details                 | $\odot$ | What type of component are you reporting on?*                                             |                         |
| Road vehicle component details | Θ       |                                                                                           | *                       |
| Comments and any other matters |         | Make*                                                                                     |                         |
| Declarations                   |         | Transport                                                                                 |                         |
|                                |         | Transport Equipment Australia<br>Transport Seating Technology<br>Vork Transport Equipment |                         |
|                                |         | Kewdale Transport Re<br>Orion Transport Lamps Ltd<br>Qingdao Yuek Transport               |                         |

**Note:** If your vehicle component make is not in the list, type **Other**, select that from the list, then specify the component make in the **Please specify make** field that appears.

| Before you begin               | $\odot$ | Road vehicle component details                | ⓐ € ⊖                                           |
|--------------------------------|---------|-----------------------------------------------|-------------------------------------------------|
| Reported by                    | $\odot$ |                                               |                                                 |
| Report details                 | $\odot$ | What type of component are you reporting on?* |                                                 |
| Road vehicle component details | $\odot$ |                                               | ~                                               |
| Comments and any other matters |         | Make *                                        |                                                 |
| Declarations                   |         | othe                                          |                                                 |
|                                |         | Other                                         |                                                 |
|                                |         | Tyc Brothers Ind P/L                          |                                                 |
|                                |         | make in the 'Please specify make' field.      | nonraio nos, rou nin anon ao amo so mpos your." |

| Before you begin               | $\odot$ | Road vehicle                                                                | component details                                                                                                    | $\textcircled{0} \bigcirc \textcircled{)}$                                                                  |
|--------------------------------|---------|-----------------------------------------------------------------------------|----------------------------------------------------------------------------------------------------|----------------------------------------------------------------------------------------------------|
| Reported by                    | $\odot$ |                                                                             |                                                                                                    |                                                                                                    |
| Report details                 | $\odot$ | What type of compo                                                          | nent are you reporting on?*                                                                                                    |                                                                                                    |
| Road vehicle component details | Θ       |                                                                             |                                                                                                    | ~                                                                                                    |
| Comments and any other matters |         | Make *                                                                      | Please specify make *                                                                                                    |                                                                                                    |
| Declarations                   |         | Other                                                                       |                                                                                                    |                                                                                                    |
|                                |         | To select the Make, ple<br>presented. If your mak<br>make in the 'Please sp | ase start typing your make in the textbox and then select<br>did not show up in the list, please type 'Other' and selec<br>scify make' field. | the relevant option from the alphabetical list<br>t that from the list. You will then be able to input your |
|                                |         | Model *                                                                     |                                                                                                    |                                                                                                    |
|                                |         |                                                                             |                                                                                                    |                                                                                                    |

#### Step 12.

Next, add the component model in the Model field. Please note that a dropdown menu is not provided.

| Before you begin               | $\odot$ | Road vehicle                                                            | component details                                                                                    |                                                                         | $\textcircled{\belowdown}{\belowdown} \textcircled{\belowdown}{\belowdown} \end{array}{\belowdown} \end{array}{\belowdown} \textcircled{\belowdown}{\belowdown} \textcircled{\belowdown}{\belowdown} \textcircled{\belowdown}{\belowdown} \end{array}{\belowdown} \end{array}$ \blowdown} \end{array}{\belowdown} \end{array}{\belowdown} \end{array}{\belowdown} \end{array}{\belowdown} \end{array}\blowdown} \end{array}{\belowdown} \end{array}{\belowdown} \end{array}{\belowdown} \end{array}\blowdown} \end{array}{\belowdown} \end{array}{\belowdown} \end{array}\blowdown} \end{array}\blowdown \end{array}\blowdown \\\blowdown \end{array}\blowdown \end{array}\blowdown \\\blowdown \end{array}\blowdown \\\blowdown \end{array}\blowdown \\\blowdown \\\blowdown \\\blowdown \\\blowdown \\\blowdown \end{array}\blowdown \\\blowdown \\\blowdown \\\blowdown \\\blowdo |
|--------------------------------|---------|-------------------------------------------------------------------------|----------------------------------------------------------------------------------------------------|-------------------------------------------------------------------------|----------------------------------------------------------------------------------------------------|
| Reported by                    | $\odot$ |                                                                         |                                                                                                    |                                                                         |                                                                                                    |
| Report details                 | $\odot$ | What type of compo                                                      | onent are you reporting on?                                                                          | ?*                                                                      |                                                                                                    |
| Road vehicle component details | $\odot$ |                                                                         |                                                                                                    |                                                                         | ~                                                                                                    |
| Comments and any other matters |         | Make *                                                                  |                                                                                                    |                                                                         |                                                                                                    |
| Declarations                   |         |                                                                         |                                                                                                    |                                                                         |                                                                                                    |
|                                |         | To select the Make, p<br>presented. If your ma<br>make in the 'Please s | lease start typing your make in the<br>ke did not show up in the list, pleas<br>specify make' field. | textbox and then select the rele<br>se type 'Other' and select that fro | want option from the alphabetical list<br>om the list. You will then be able to input your                                                                                                    |
|                                |         | Model *                                                                 |                                                                                                    |                                                                         |                                                                                                    |
|                                |         |                                                                         |                                                                                                    |                                                                         |                                                                                                    |

#### Step 13.

Enter in the year the component was manufactured (e.g. 2004) and the number of the month the component was manufactured (e.g. 10 if the month is October).

Then, enter in the year the component was purchased (e.g. 2006) and the number of the month the component was purchased (e.g. 07). You can also identify whether the component is **New** or **Used** under **Was the component new** or used?

| Before you begin               | $\odot$ | Road vehicle component details                                                                                                    | (a) (c) (c)                                                                                                    |
|--------------------------------|---------|----------------------------------------------------------------------------------------------------|----------------------------------------------------------------------------------------------------|
| Reported by                    | $\odot$ |                                                                                                    | 900                                                                                                    |
| Report details                 | $\odot$ | What type of component are you reporting on?*                                                                                                    |                                                                                                    |
| Road vehicle component details | $\odot$ |                                                                                                    | v]-                                                                                                    |
| Comments and any other matters |         | Make *                                                                                                    |                                                                                                    |
| Declarations                   |         |                                                                                                    |                                                                                                    |
|                                |         | To select the Make, please start typing your make in the textbox<br>presented. If your make did not show up in the list, please type 'd<br>make in the 'Please specify make' field. | and then select the relevant option from the alphabetical list<br>Other' and select that from the list. You will then be able to input your |
|                                |         | Model *                                                                                                    |                                                                                                    |
|                                |         | When was the component manufactured?                                                                                                    |                                                                                                    |
|                                |         | Year                                                                                                    | Month                                                                                                    |
|                                |         | When was the component purchased?                                                                                                    |                                                                                                    |
|                                |         | Year                                                                                                    | Month                                                                                                    |
|                                |         | Was the component new or used?                                                                                                    |                                                                                                    |
|                                |         | ⊖ New<br>⊖ Used                                                                                                    |                                                                                                    |

#### Step 14.

Type in the serial number or equivalent, for the component you are reporting under **What is the serial number or** equivalent for the component? if applicable.

After entering the serial number or details for the component, enter the component's approval number (e.g. CTA-000000) under **Approval number**. Once completed, click the **arrow** to go to the next page.

| Was the component new or used?                                                                                                    |
|----------------------------------------------------------------------------------------------------|
| <ul> <li>○ New</li> <li>○ Used</li> </ul>                                                                                                    |
| What is the serial number or equivalent for the component?                                                                                                    |
| Serial number                                                                                                    |
| Approval number e.g. CTA-000000                                                                                                    |
| This may be an RVSA component type approval (CTA) or an MVSA Component Registration Number (CRN) or Sub Assembly<br>Registration Number (SARN). For RVSA approvals, please include the approval type prefix before the unique number, e.g. CTA-<br>000000 |
| $\overline{\Theta}$                                                                                                    |

#### Step 15.

On the **Comments and any other matters** page, type in any comments or additional information you may have to support your report, and then click the **arrow** to go to the final page.

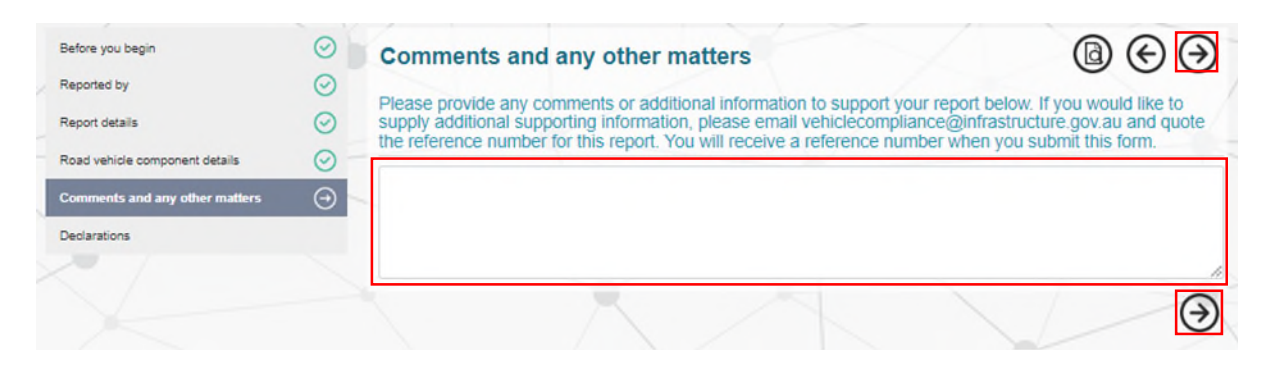

#### Step 16.

This is the final page of the report. Read the text under **Declarations**, then tick the box at the bottom of the page to acknowledge the declaration.

You can now click **Submit** to submit your report. Once submitted, a report record is created in ROVER. Each report is assigned a unique identifying reference number in the format REP-YYYY-MM-#######.

| Before you begin               | $\odot$ | Declarations                                                                                                    |
|--------------------------------|---------|----------------------------------------------------------------------------------------------------|
| Reported by                    | $\odot$ | By ticking the box below, I, or I on behalf of an organisation I represent, declare that the information I have provided in this Vehicle Safety or |
| Report details                 | $\odot$ | Non-Compliance Report form (my report) including any documents (and images) that I have provided in support of my report, are true and accurate.   |
| Road vehicle component details | $\odot$ | I also confirm that I have not provided any false or misleading information in providing my report to the department.                              |
| Comments and any other matters | $\odot$ | I also understand that I may not be further contacted by the department in relation to my report and I acknowledge the department does not         |
| Declarations                   | Θ       | provide status updates regarding the progress (or not) of my report.                                                                               |
|                                |         | Declaration *                                                                                                    |
|                                |         | I declare that the content of this report is true and accurate and confirm that no false or misleading information has been provided.              |

Once you have submitted your report, a confirmation page with your report reference number will appear on the screen. From here, you can download a PDF copy of the report for your records. You will also be sent an email from ROVER (ROVER notification) with your reference number.

**Please note:** We do not provide general updates about the status of a report. If you have provided your contact details, we may contact you if we have any specific questions regarding your report.

| Do    | ocuments                                                                                                    |
|-------|----------------------------------------------------------------------------------------------------|
| 1 F   | ile (Download All)                                                                                                    |
|       | Vehicle Safety or Non-Compliance Report (pdf)                                                                                                    |
| Re    | port submitted                                                                                                    |
| Tha   | nk you for reporting your concerns.                                                                                                    |
| You   | report reference is: REP-2022-10-000247                                                                                                    |
| All r | eports are recorded and forwarded to the relevant operational areas within the department for further consideration.                                                                                                   |
| If yo | u would like to submit any further information to the department please email vehiclecompliance@infrastructure.gov.au and include your report reference number in the email subject.                                   |
| You   | report may be used to assist in monitoring:                                                                                                    |
|       | compliance with Road Vehicle Standards (RVS) legislation,                                                                                                    |
|       | the performance of vehicle recalls; and                                                                                                    |
|       | potential systemic vehicle safety issues.                                                                                                    |
| Plea  | se note we do not provide general updates about the status of our considerations regarding a report. If you have provided your contact details, we may contact you if we have any specific question rding your report. |
| For   | further information about how we undertake compliance and enforcement under the RVS legislation please refer to the Compliance and Enforcement webpage.                                                                |
| For   | further information about vehicle recalls please refer to the Vehicle Recalls website.                                                                                                    |
| For   | issues relating to customer satisfaction, vehicle quality, warranty, repairs or durability please contact the relevant consumer protection agency in your State or Territory. Contact details for these                |
| age   | rcies can be found on the Australian Competition and Consumer Commission website.                                                                                                    |
| Imp   | ortant: The department is not a consumer advocate and is unable to assist with disputes involving vehicle dealerships or vehicle suppliers, compensation and re-imbursement of costs related t                         |
| issu  | es with your vehicle.                                                                                                    |

# Further information

For further information, please visit the <u>department's website</u> or submit an <u>online enquiry</u>.

### **Quick links**

- ROVER portal
- <u>ROVER resources</u>
- ROVER guide: How to report a safety or non-compliance issue for a road vehicle
- ROVER guide: How to report companies or people for a vehicle safety or non-compliance issue
- ROVER guide: <u>How to report a safety or non-compliance issue not involving people, a road vehicle or a road vehicle component</u>.
- How to report a vehicle safety or non-compliance issue without a ROVER account.